# Stručný průvodce

Glunovo i3 CGM + Glunovo Share + Webportal

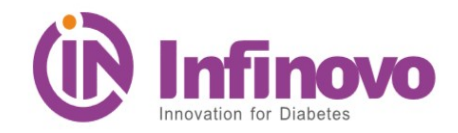

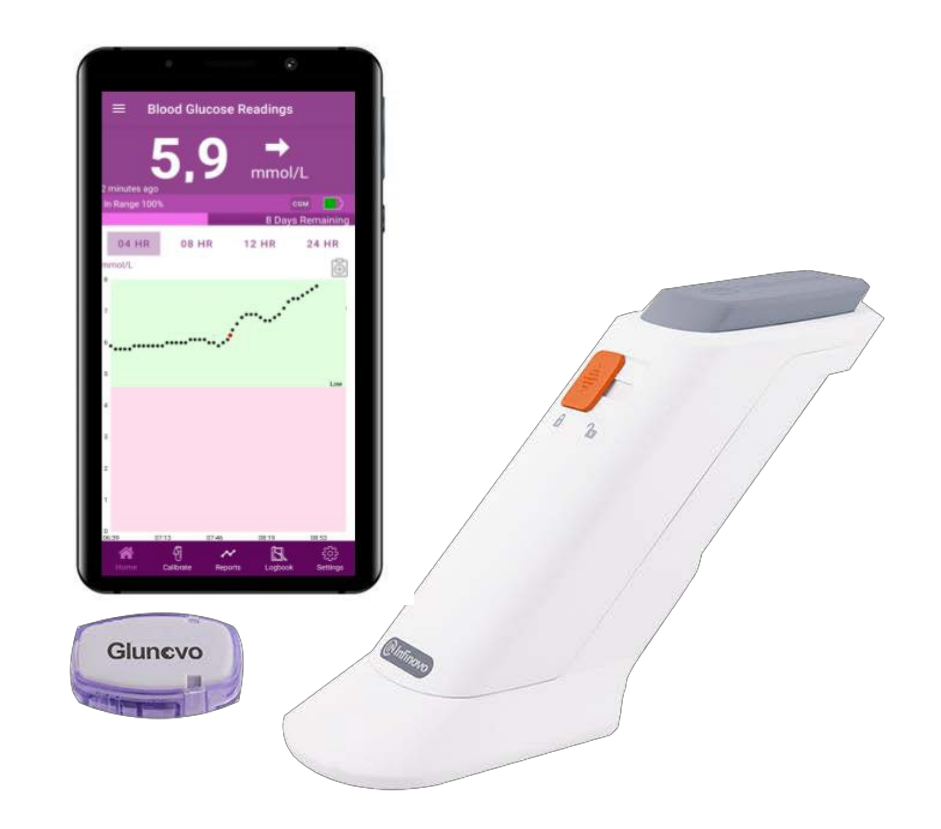

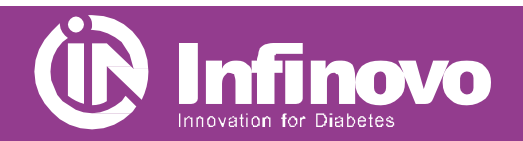

**Glunovo i3 CGM** 

## Aplikace Glunovo CGM

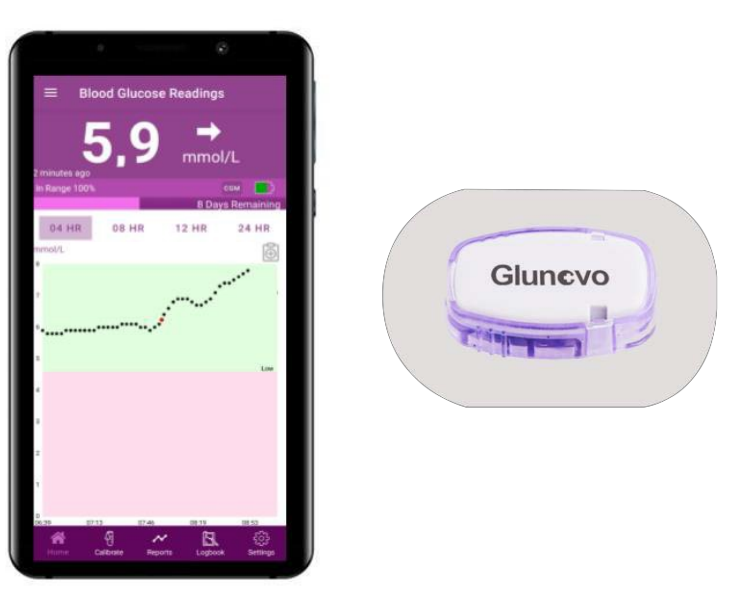

- Aplikace na vašem chytrém telefonu přijímá data o glukóze z vysílače a zobrazuje je na displeji.
- Aplikace nepoužívá internet a veškeré osobní údaje jsou uloženy pouze ve vašem chytrém telefonu.

# **Aplikace Glunovo Share**

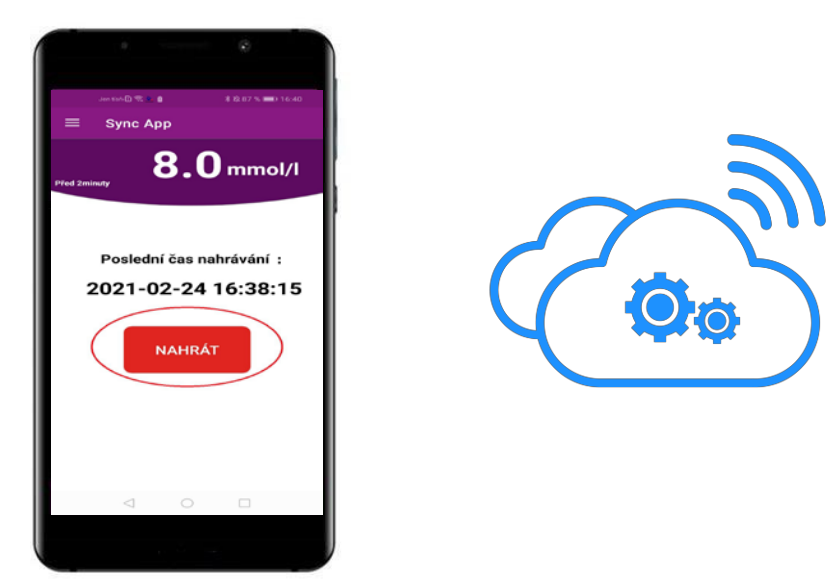

- Aplikace Glunovo Share na vašem chytrém telefonu přijímá veškerá data o glukóze z aplikace Glunovo CGM a odesílá data na cloudový server.
- Díky této aplikaci můžete po udělení vašeho souhlasu bezpečně sdílet veškeré údaje s vaším ošetřujícím lékařem.

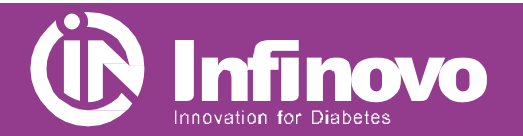

## Přehled systému Glunovo i3 CGM

#### 1. Nainstalujte si aplikace Glunovo CGM a Glunovo Share

Stáhněte si aplikaci Glunovo CGM a Glunovo Share z obchodu Google Play nebo App Store.

Aplikace je vhodná pro systém Android 8.0 a vyšší a iOS 12 a vyšší.

#### Otestováno na telefonech:

- ✓ Samsung: Galaxy S8, Galaxy S8+, Galaxy S9, Galaxy S9+
- ✓ Vivo: NEX, X21
- ✓ **Oppo:** R17, R17 Pro
- ✓ OnePlus: 6
- ✓ Huawei: Mate 10, Mate 10 Pro, P10, P10 Pro, Honor 9 series, Honor 10 series
- ✓ Xiaomi: 8 series, MIX 2 series
- ✓ iPhone: 6 a výše

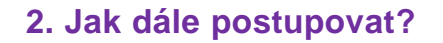

- Zkontrolujte, zda máte v telefonu zapnutou funkci Bluetooth.
- Vypněte na svém telefonu režim Nerušit.
- Ujistěte se, že aplikace Glunovo CGM a Glunovo Share jsou otevřené a spuštěné.
- Zajistěte aplikaci Glunovo Share přístup k WiFi nebo mobilním datům.
- Ujistěte se, že aplikace Glunovo Share je vždy spuštěna.
- Po restartování chytrého telefonu restartujte i aplikaci Glunovo Share.
- Při používání aplikace Glunovo Share nikdy neaktivujte režim nízké spotřeby baterie.

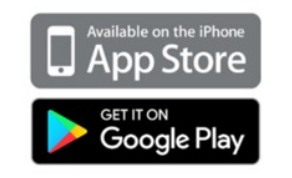

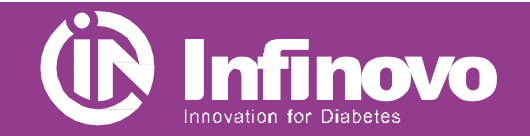

## 3. Zaregistrujte se v aplikaci Glunovo Share

- Otevřete aplikaci Glunovo Share a klikněte na odkaz registrovat. (obrázek 1)
- Zadejte své jméno a příjmení, informace o zemi, e-mail a klepněte na POSLAT. (obrázek 2)

Na zadanou e-mailovou adresu vám bude během 5 minut zaslán e-mail s ověřovacím kódem. Zkontrolujte si prosím i SPAMovou složku, e-mail s kódem může být označen jako SPAM.

- Opište ověřovací kód a zadejte heslo, potvrďte heslo, zatrhněte Pravidla a podmínky a potvrďte REGISTROVAT. (obrázek 3) Heslo musí obsahovat velká, malá písmena, číslice, speciální znak a musí mít alespoň 8 znaků – např. Karel64@
- Pokud jste se již dříve registrovali, přihlaste se pomocí zaregistrovaného e-mailu a hesla. (obrázek 4)

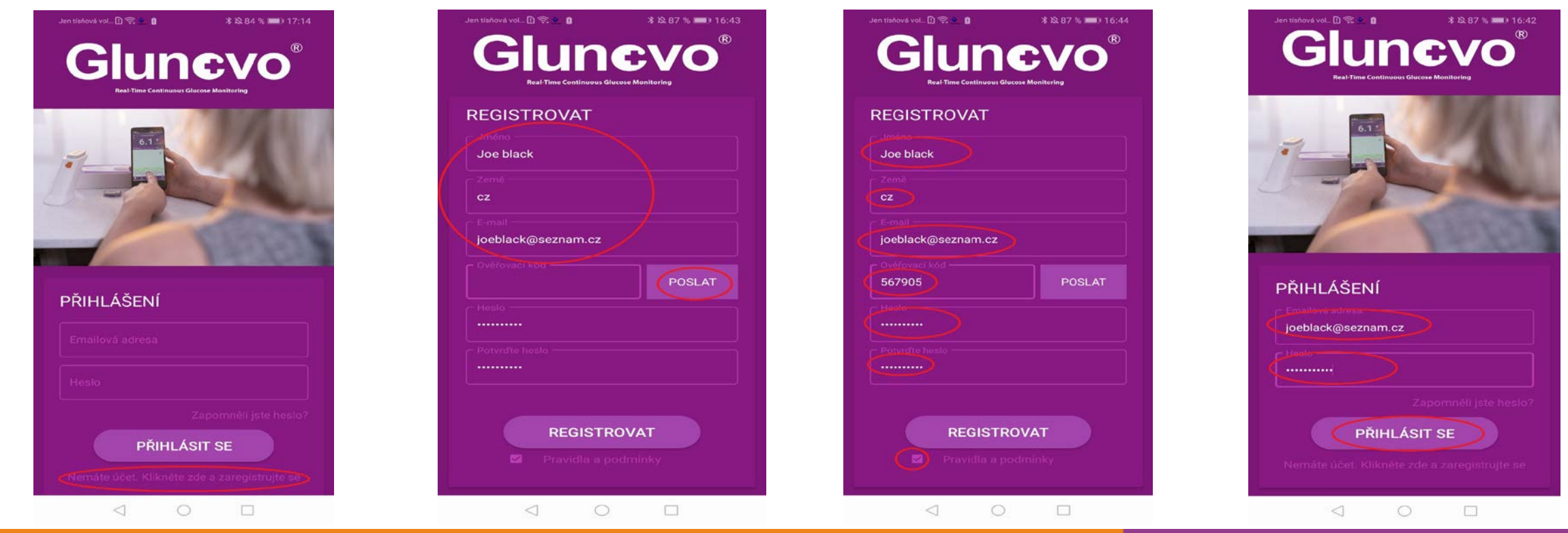

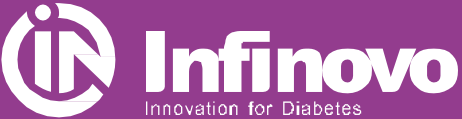

## Zaregistrujte se v aplikaci Glunovo Share

### 4. Webový portál www.glunovoshare.com

Na webový portál se přihlásíte pomocí stejných údajů jako do aplikace Glunovo Share. Zadejte e-mail, heslo, opište ověřovací kód, potvrďte podmínky použití a přihlaste se.

Po přihlášení můžete sledovat analytické zprávy a grafy pro správu diabetu.

| glunovo                 | o share                |
|-------------------------|------------------------|
| joeblack@seznam.cz      |                        |
| • ••••••                |                        |
| ⊘ ověřovací kód         | 739                    |
| podmínky použití/zásady | ochrany osobních údajů |
| zapamatovat si heslo    | zapomněli jste heslo?  |
| nřiblásit se            |                        |

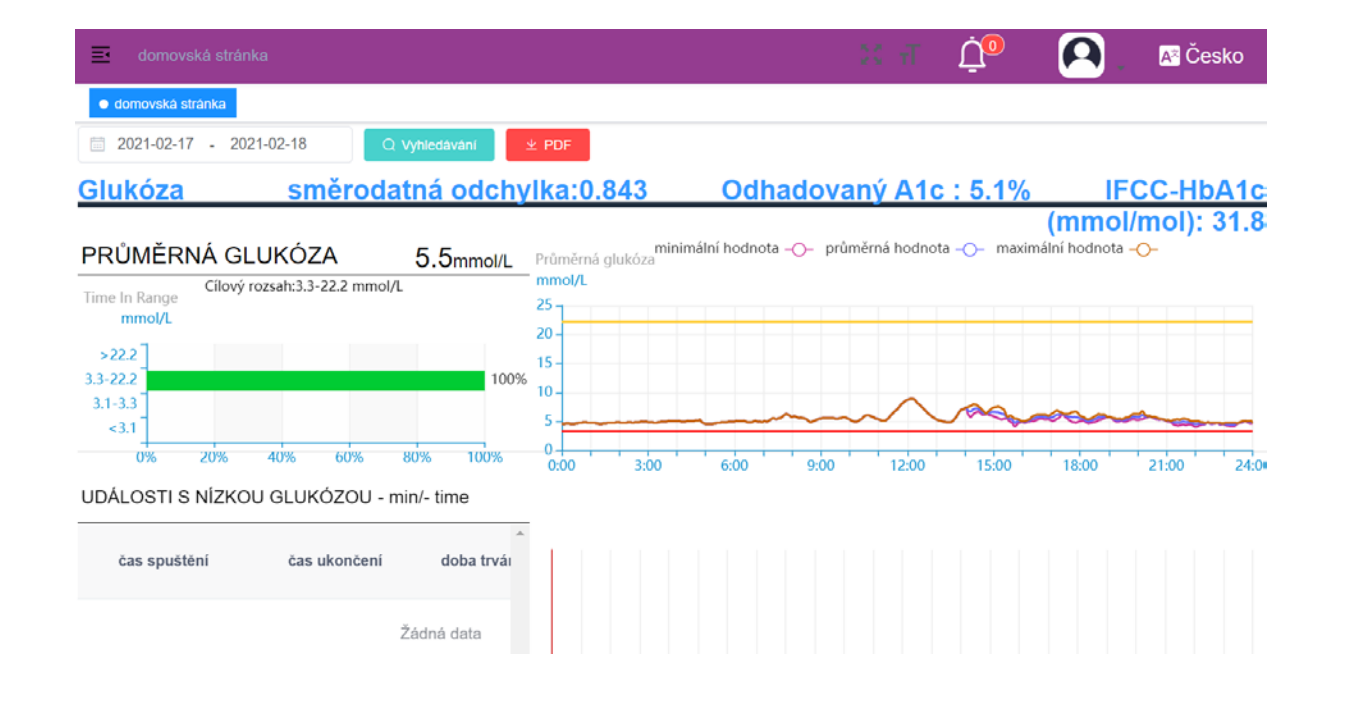

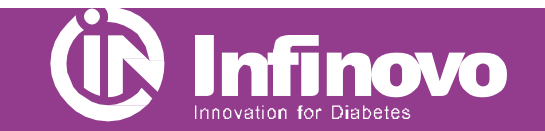

Webový portál www.glunovoshare.com

## 5. Sdílení dat

### Aplikace Glunovo Share

- Aplikace Glunovo Share se používá pouze pro přenos dat na cloudový server, a to automaticky.
- Ruční přenos dat na cloudový server aktivujete tlačítkem NAHRÁT. (viz obrázek)

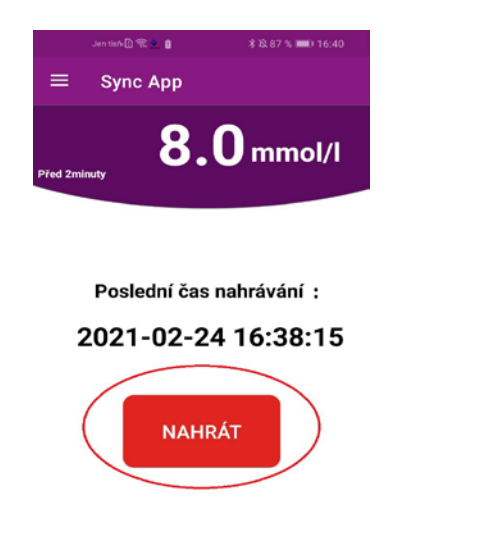

## Webový portál Glunovo Share

- Pro sdílení dat s ošetřujícím lékařem vyberte záložku zpráva.
- Ve sloupci Operace potvrďte sdílení dat s lékařem.
- Po potvrzení žádosti se Stav změní na Schváleno.
- Veškerá data mohou být po vašem odsouhlasení dostupná vašemu ošetřujícímu lékaři.

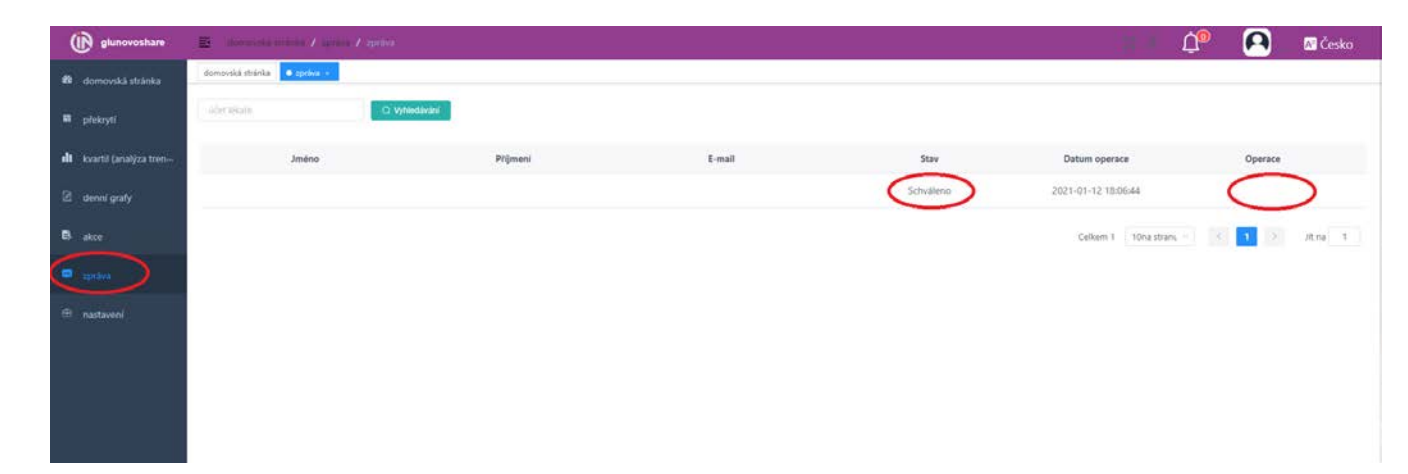

 $\triangleleft$   $\bigcirc$   $\Box$ 

Kontakt: MEDATRON, spol. s r. o., Maříkova 36, 621 00 Brno E-mail: <u>glunovo@medatron.cz</u> Technická podpora: Po – Pá 8:00 – 17:00 hod. Tel.: +420 737 664 106

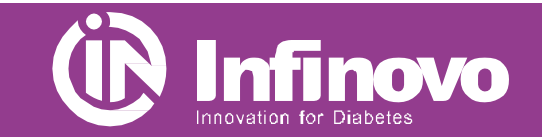

## Sdílení dat